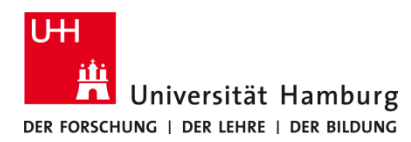

## **PrintServicePortal - Scans**

Version 1.0

## Voraussetzungen

- Scan4Me
- Browser (z. B. Firefox, Edge, Safari)

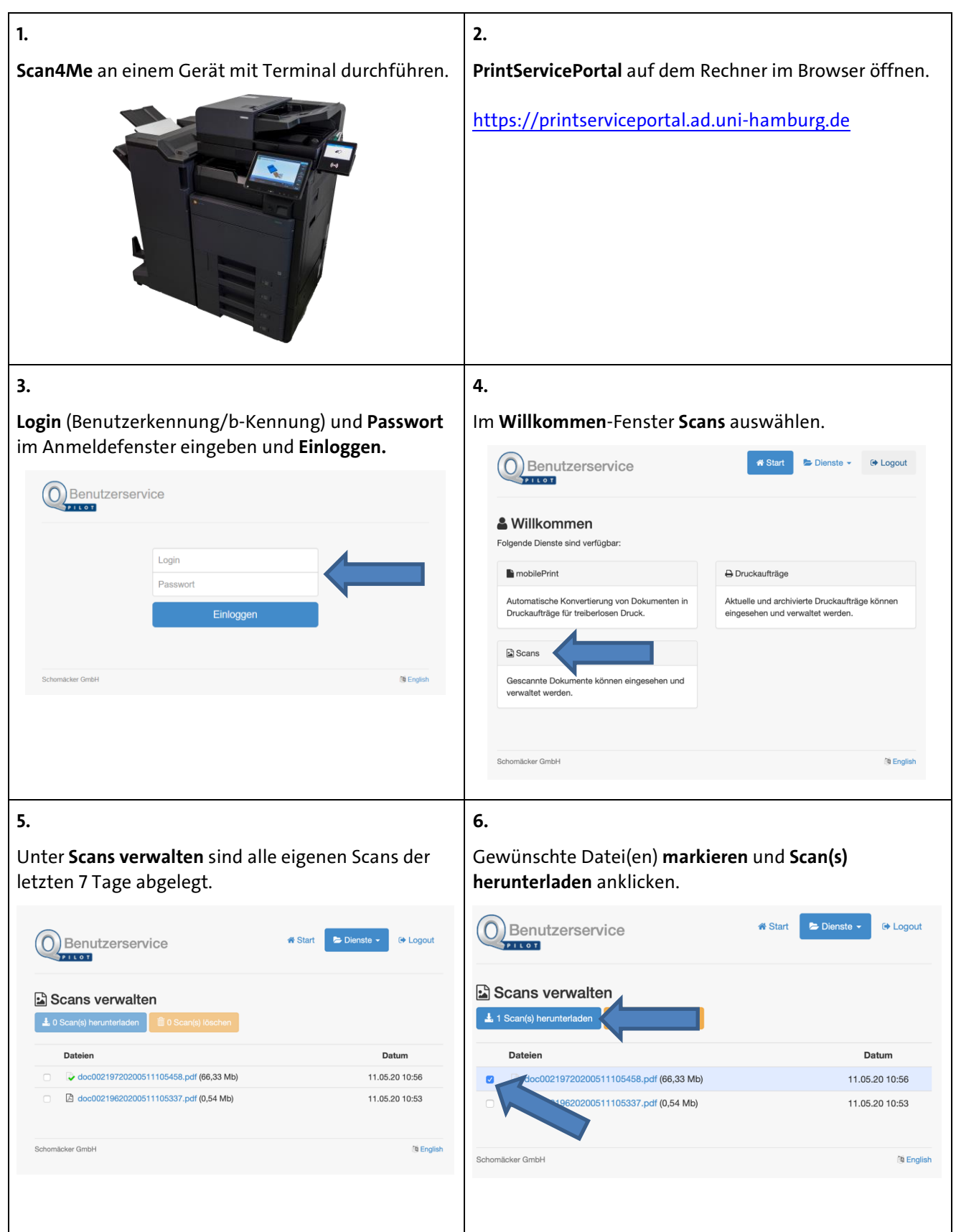

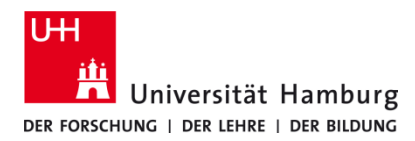

**PrintServicePortal - Scans** 

Version 1.0

| Nach Abschluss des Herunte             | rladens nicht vergessen:                                                                                                    |
|----------------------------------------|----------------------------------------------------------------------------------------------------|
| Abmelden über L                        | <b>ogout</b> Button.                                                                                                    |
| Benutzerservice                        | i Start Start Sta |
| Scans verwalten                        |                                                                                                    |
| Dateien                                | Datum                                                                                                    |
| doc00219720200511105458.pdf (66,33 Mb) | 11.05.20 10:56                                                                                                    |
| doc00219620200511105337.pdf (0,54 Mb)  | 11.05.20 10:53                                                                                                    |
| Schomäcker GmbH                        | th English                                                                                                    |